## Pridanie formulára

Last updated November 19, 2024

**Formulár** môžete pridať pridaním bloku, ktorý obsahuje formulár. Ak chcete tieto bloky ľahko nájsť, zadajte *formulár* do vyhľadávacieho panela v Galérii šablón.

| Cover                   | Cover                                                                                                    |                                                                                                    |                                                                                                    |  |
|-------------------------|----------------------------------------------------------------------------------------------------|----------------------------------------------------------------------------------------------------|----------------------------------------------------------------------------------------------------|--|
| Registration<br>Contact | ettare are un anno annor<br>Stay cool this<br>summer<br>Voc variad and again any air conditioning system.                                                                                                    | Ready to that entrying the second second sec                                                                                                    | terrer van aan oorten vanwer<br>Stay cool this<br>summer<br>We nadel wel vanw we verstelweren system.                                                                                                    |  |
|                         | Registration<br>We state<br>School to the state<br>visit at your home<br>Methods and any state state<br>Methods and any state state<br>Methods and any state<br>Methods and any state<br>Methods any state<br>Methods and any state<br>Methods and any state<br>Methods any state<br>Methods any state<br>Methods any state<br>Methods any state<br>Me | Regard a viol<br>Regard a viol<br>Regard | erer a reason<br><b>Schedule o technicion's</b><br><b>Misito a your homo</b><br>Misito a sub and the data sub and the<br>Misito a sub and the data sub and the<br>Misito a sub and the<br>Misito a s |  |
|                         |                                                                                                    |                                                                                                    |                                                                                                    |  |

## Úprava vzhľadu formulára

Ak chcete nahradiť obsah nadpisu a podnadpisu formulára, jednoducho kliknite a zadajte nový text.

Môžete sa tiež rozhodnúť odstrániť názov. Kliknite na ikonu ozubeného kolieska "**Blokovať nastavenia"**. Vstúpite do ponuky **Nastavenia blokovania**, kde môžete skontrolovať alebo zrušiť začiarknutie možností nadpisu a formulára:

**Tip**: Akýkoľvek prvok bloku môžete kedykoľvek vrátiť tak, že ho aktivujete v ponuke Nastavenia bloku .

Po dokončení úprav potvrď te zmeny kliknutím na **Uložiť**. Prípadne kliknite na tlačidlo **Zrušiť**.

## Zmena vzhľadu formulára

Na karte Všeobecné> Vzhľad môžete zmeniť nasledujúce nastavenia:

Štýl bloku: Vyberte farebnú schému tohto bloku

Rozloženie bloku: Vyberte, ako sa bude tento blok zobrazovať (celá obrazovka)

**Umiestnenie formulára**: Vyberte, kde sa bude váš formulár nachádzať (vľavo alebo vpravo)

**Vertikálne zarovnanie**: Vyberte vertikálne zarovnanie obsahu v tomto bloku (hore, uprostred alebo dole)

Štýl obsahu: Prispôsobte štýl obsahu v tomto bloku

- Pridať orámovanie
- Pridajte tieň

| Enter your email |  |  |
|------------------|--|--|
| Message          |  |  |
|                  |  |  |
| 1.               |  |  |
|                  |  |  |
| APTC<br>- Terms  |  |  |
|                  |  |  |
|                  |  |  |
|                  |  |  |
|                  |  |  |

Poznámka: Okraj a tieň vyzerajú lepšie na pozadí svetlého bloku.

## Zmena nastavení formulára

Všetky prvky formulára sú prispôsobiteľné. Prečítajte si tieto návody na prispôsobenie formulára:

Vyžiadanie súhlasu používateľa so súladom s GDPR